最終更新日:2024年7月23日

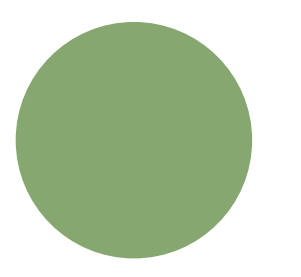

# 遡り調査について ①

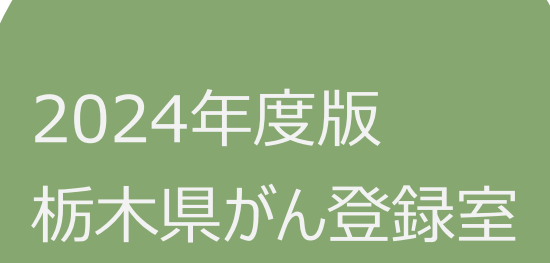

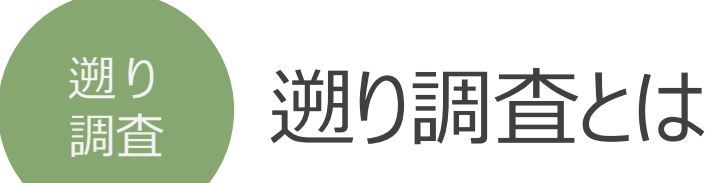

### ◆遡り調査の位置づけ(がん登録推進法6条、法14条、法13条、法16条)

- ・ 遡り調査という行為は、任意の「調査」ではなく、死亡者情報票に端を発した、届出漏れの可能性の指摘と位置づけられ、その調査に基づいて作成される「遡り調査票」は届出票と同義である。
- ・厚生労働大臣は、がん登録推進法14条に基づいて、都道府県知事に通知を行う。
- ・都道府県知事は、通知を受け、法16条に基づいて、病院等に協力を求める。
- 病院等は、診療情報等の検索を行い、届出対象となる症例を確認した場合には、法6条に基づいて届出義務を果たす。
- 調査時点で廃院となっている病院、手挙げをやめた診療所は、調査対象年中に届出義務があっても遡り調査対象としない。

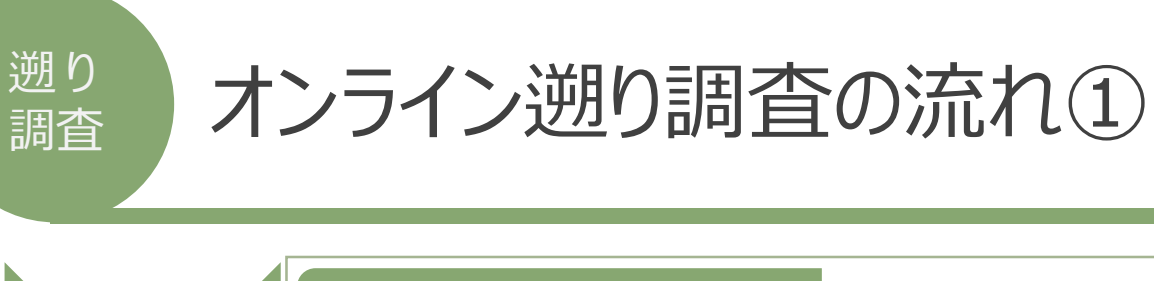

#### マニュアル 4.3.2 p30

・ 遡り調査が開始されると、次の件名のメールが届きます。
 ● △ 件名: 【がん登録オンラインシステム(GTOL)】 遡り調査のご連絡

#### マニュアル 4.3.3 p31-33

- がん登録オンラインシステムへ接続します。
  - VPNに接続

通知

接続

ダウンロード

・入力

• がん登録オンラインシステムにサインイン >利用者ID (09\*\*\*\*\*\*) とパスワードが必要です。

#### マニュアル 4.3.4 p34-44

- 遡り調査対象の電子届出票ファイルをダウンロードします。
  - 遡り調査票ファイルを作成開始し完了すると、次の件名のメールが届きます。
    - 図 件名: 【がん登録オンラインシステム(GTOL)】 遡り調査票ファイル作成完了のお知らせ
  - 遡り調査票ファイルをダウンロードし、ダウンロードしたファイルへの届出内容を入力します。

ファイル名は変更 しないでください!

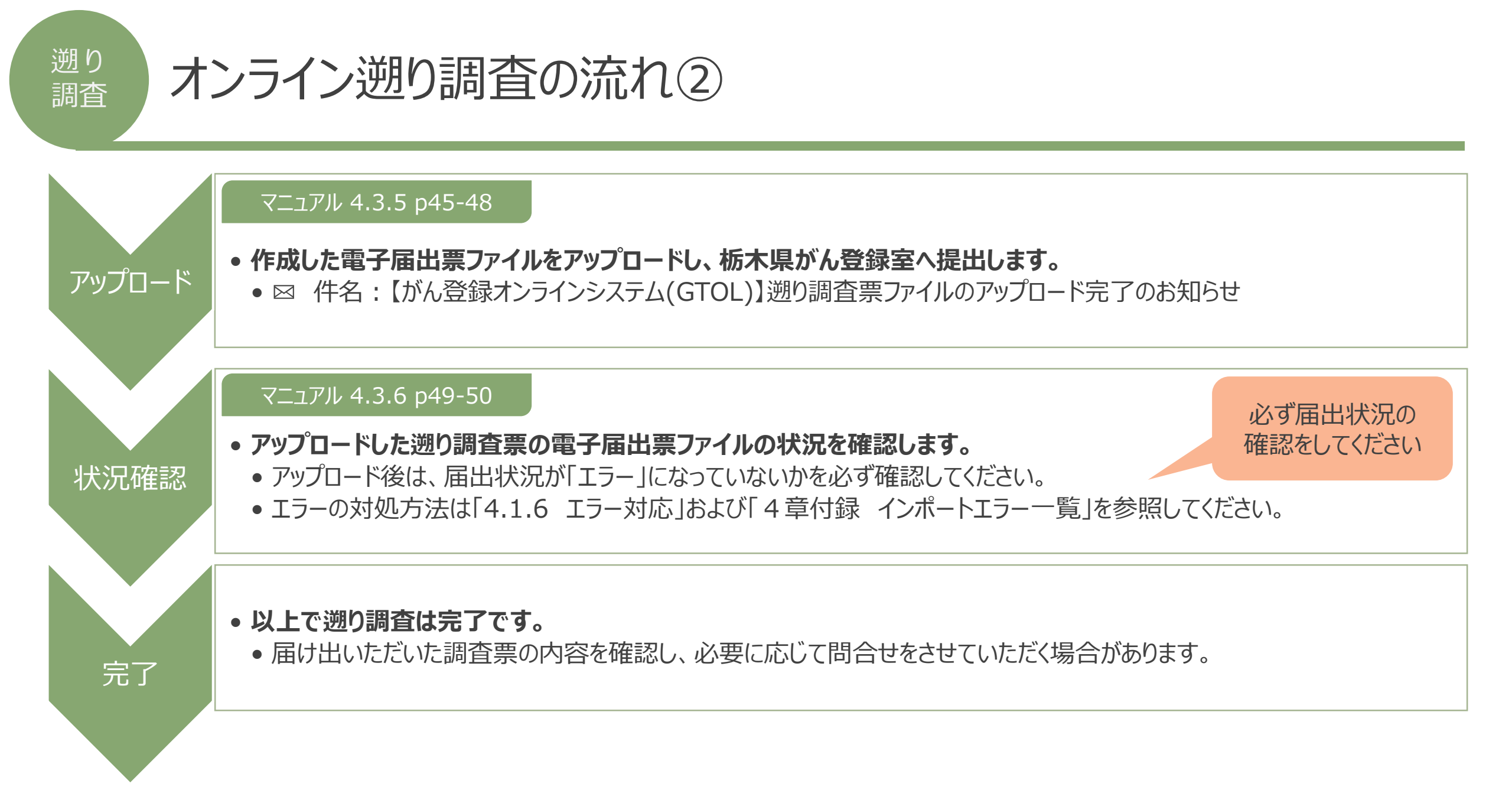

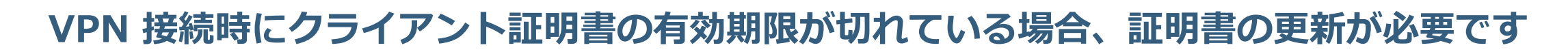

VPN接続時に証明書の有効期限が切れている場合、VPN接続失敗が表示されます。

◆注意

はじめに

遡り

調査

クライアント証明書の有効期限は、システム上で生成したタイミングより1年間となります。

有効期限内に再度ダウンロードしても証明書の期間延長はできませんので<u>有効期限延長は、有効期限が切れた後で実施</u>してください

例) 2023年6月1日にシステム上で証明書を作成 ⇒ 有効期限は2024年5月31日
 その後、2023年9月1日に再度証明書をダウンロードしても有効期限は2024年5月31日です。
 ※有効期限が2023年9月1日から1年間となりませんので注意してください。

| /PN 接続時のクライアント証明書有効期限切れの                                                      | D場合 | ▼VPN 接続時のクライアント証明書                      | 有効期限切れの場合                                                                                                    |
|-------------------------------------------------------------------------------|-----|-----------------------------------------|----------------------------------------------------------------------------------------------------|
| 有効期限が過ぎた証明書をご使用の場合、VPN 接続時に<br>「この拡張認証プロトコルで使用できる証明書が見つかりませんでした。」<br>と表示されます。 |     | 有効期限が過ぎた証明書をご使用の場合、VPN 接続時に証            | 明書エラーによる VPN 接続失敗が表示されます。                                                                                                    |
| ′indows10/11版の場合                                                              |     | VPN288<br>EFFIH-O-M SKRIII-O-MTR-CU-RT- | main and a second second |
|                                                                               |     |                                         | 接続を行ってた接続フィッチが接続側に                                                                                                    |
|                                                                               |     | 証明書の有効期限が切れています。と表示される                  | スライドしない。                                                                                                    |

遡り 調査

パスワード不明時のご案内

| 09から始まる8桁の<br>利用者ID | 登録メールアドレス     | 参照先等                                                                                                    |
|---------------------|---------------|----------------------------------------------------------------------------------------------------|
| わからない               | $\rightarrow$ | 参照マニュアル:6章「お困りのときは」 6.3.2 「GTOLの利用者IDがわからない」<br>・ 届出責任者に利用IDを確認してください。<br>・ 届出責任者自身の利用IDが分からない場合は、栃木県がん登録室まで<br>お問い合わせください。                                             |
|                     | わかる           | 必要なもの :利用者ID、ご登録メールアドレス<br>参照マニュアル:6章「お困りのときは」<br>6.3.3「GTOLのサインインパスワードが分からない」<br>▼サインインパスワード再設定方法                                                                      |
| わかる                 | わからない         | 必要なもの :利用者ID、ご登録メールアドレス<br>参照マニュアル:6章「お困りのときは」<br>6.3.4「GTOLのご登録メールアドレスが分からない」<br>・届出責任者にご登録メールアドレスを確認してください。<br>・届出責任者自身のご登録メールアドレスが分からない場合は、<br>栃木県がん登録室までお問い合わせください。 |

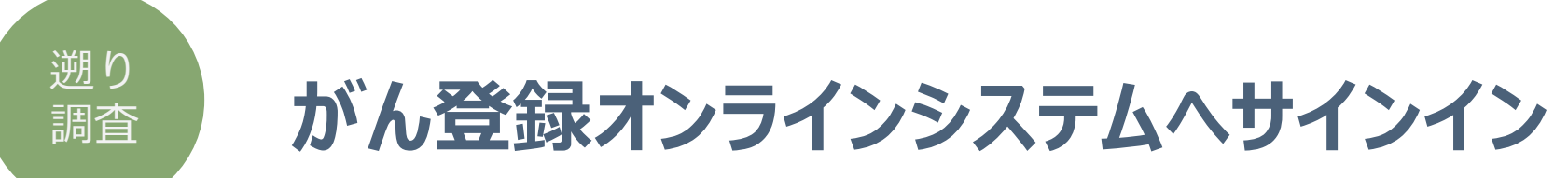

### 1. VPNに接続し、がん登録オンラインシステムへサインインします。 https://portal.internal.gtol.ncc.go.jp

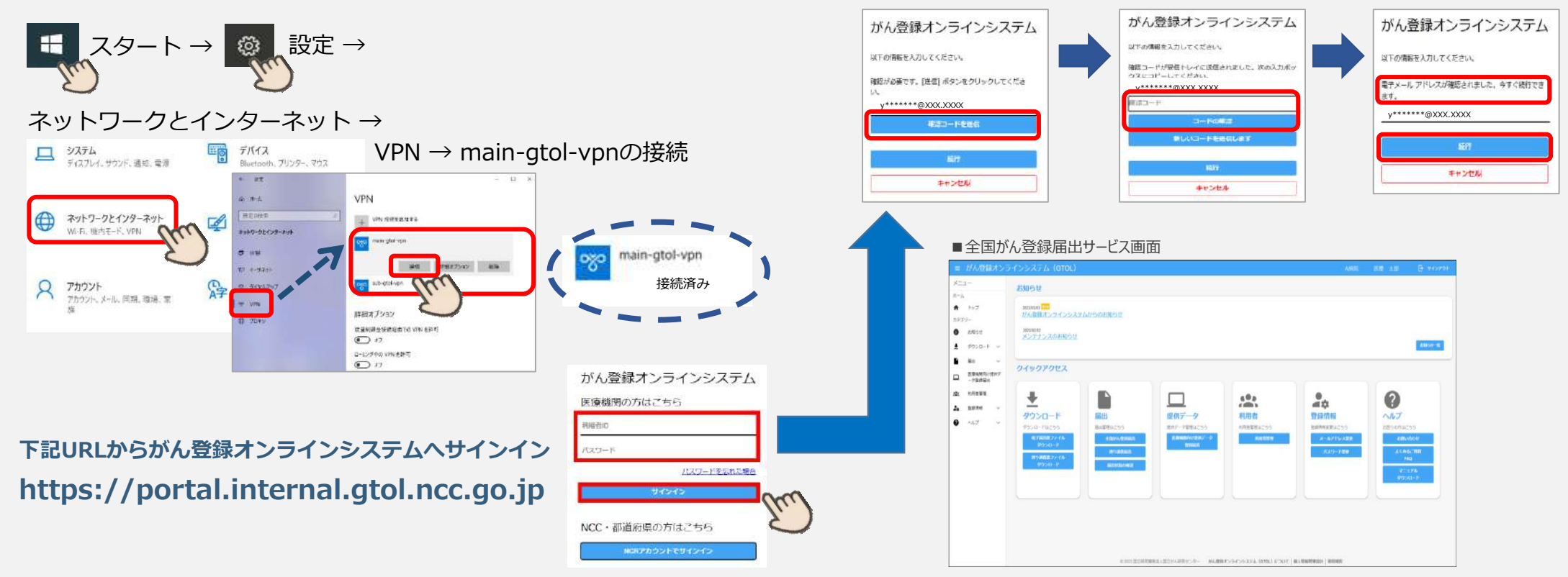

栃木県がん登録室

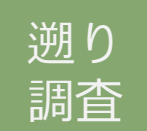

遡り調査票ファイルのダウンロード

- 3. 「遡り調査票ファイルダウンロード」をクリックする。
- 4. 【遡り調査票ファイルダウンロード】画面が表示 されます。
  - → 遡り調査票ファイル出力するファイル形式を選択します。
  - → 遡り調査票ファイルに設定する [パスワード] [パスワード(確認)] を 入力します。
  - → [遡り調査票ファイル作成開始]をクリックします。
  - → 【遡り調査票ファイル作成】画面が表示されたら [ページに戻る] を

クリックします。

作成完了のお知らせ四が届きます。 一旦、サインアウトしてお待ちください。

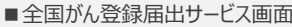

| =1-                          | 岩如石牡                        |                    |               |           |                      |              |
|------------------------------|-----------------------------|--------------------|---------------|-----------|----------------------|--------------|
| -A.                          | abar ye                     |                    |               |           |                      |              |
| P39-                         | 2010年9日<br>だん世録オンラインシス      | r.Atristation 5 (L |               |           |                      |              |
| 8000                         | 3891010<br>メンチナンスのお知らせ      |                    |               |           |                      | 1            |
| 9920-F -                     |                             |                    |               |           |                      | ADD(Set 10   |
| B市 ・<br>西京県所有いまか7<br>・ 7日前最出 | クイックアクセス                    |                    |               |           |                      |              |
| tifination of                | +                           |                    |               | 60.0      |                      | 0            |
| . 2010 · · ·                 | dian a la                   | #171.1.1.          | 10 00-00 20   |           | 411 XX               |              |
| 1.67 v                       | 9750-PM255                  | MILES NO.          | RENT-TERLING  | ATTACT OF | SELECTION CONTRACTOR | retrontuiten |
|                              | CONTRACTOR OF CASE          | e tanvis texasta   | Emanderman'-0 | NAME      | コールアドレス世界            | ARMON!       |
|                              | 9/9040 H                    | and and and a      | Bannin .      | 1.        | AC4/3 P-004          | ACROCHE      |
|                              | #19#48.27+15-<br>(#27-1)-10 | BIDYAKAR           |               |           |                      | P8Q          |
|                              | 10.                         |                    | C             |           |                      | 4/3041-P     |
|                              | 2                           |                    |               |           |                      |              |
|                              |                             |                    |               |           |                      |              |
|                              |                             |                    |               |           |                      |              |
|                              |                             |                    |               |           |                      |              |
|                              |                             |                    |               |           |                      |              |

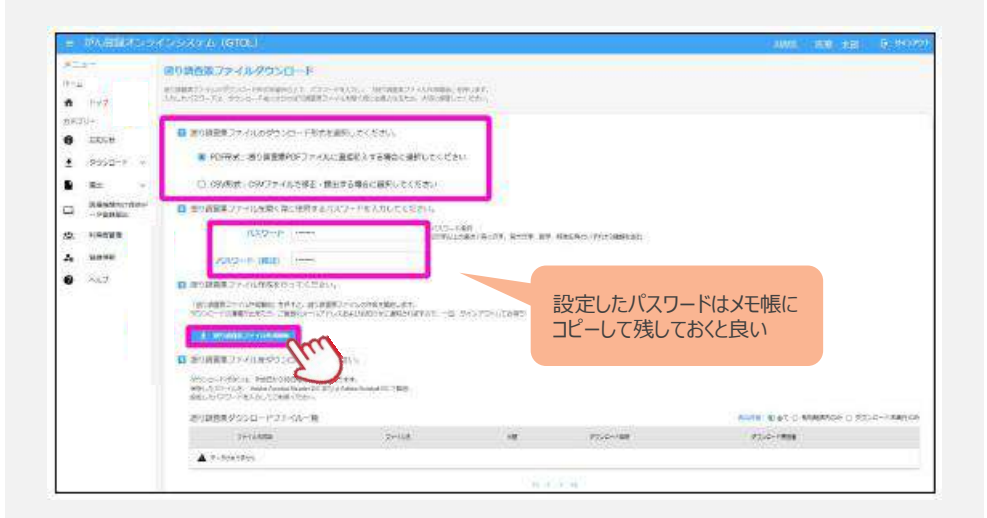

栃木県がん登録室

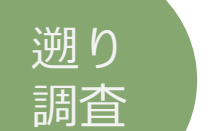

### 遡り調査票ファイルのダウンロード

- 再度サインインして、トップページの
   「遡り調査票ファイルダウンロード」をクリックします。
   ダウンロードを行いたい対象ファイルの[ダウンロード]
   をクリックします。
- 6. [遡り調査票ファイル]が自動的にダウンロードされ、 ダウンロードフォルダに保存されます。
- → 保存した遡り調査票ファイルを設定したパスワードで開きます(4.にて設定)。

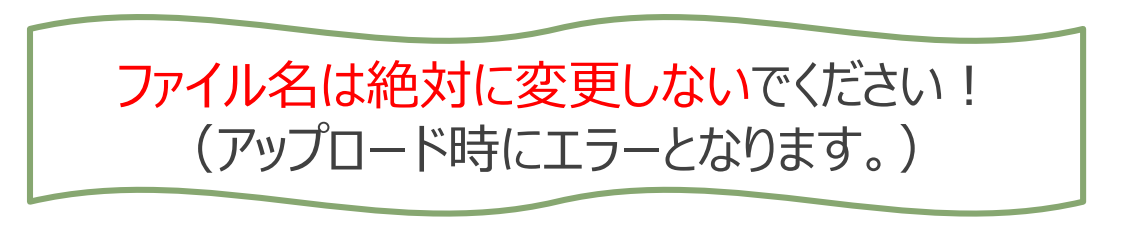

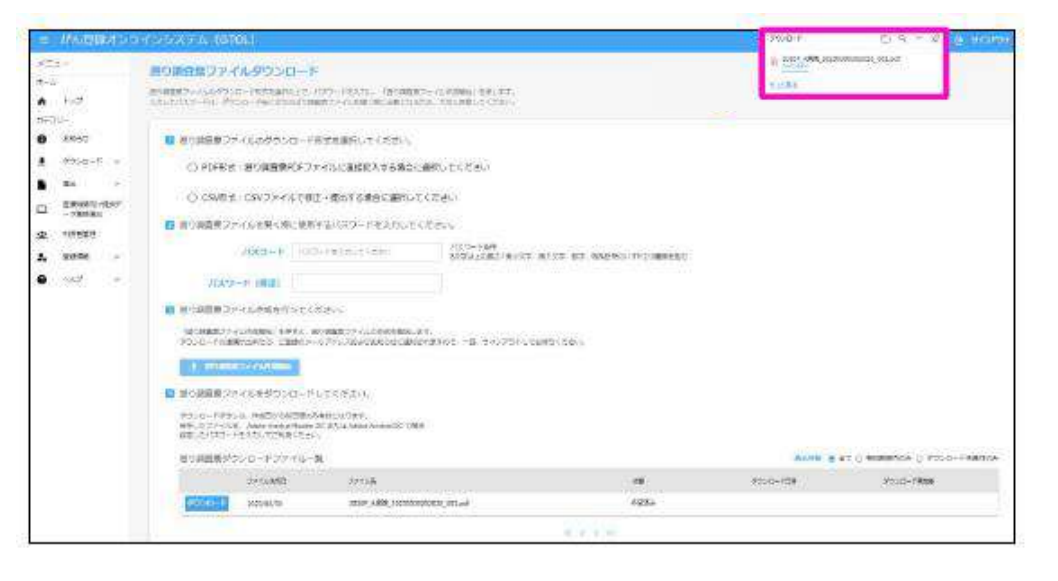

# 入力方法は13-16の入力例を 参照してください。

### 7. 回答内容を入力する。

<PDF形式> ・ 申出書(1ページ)は[届出票]が選択された状態

- ・ 遡り調査票(2~11ページ)へ直接回答を入力
- <CSV形式> ・ 申出書(1ページ)は[CSVファイル添付]が選択された状態
  - ・ CSVファイルにて入力(4章 表4-13参照)

▶作業を中断する場合は、未入力分すべての「死亡診断書のがんについて」欄を 4~6いずれかへ区分変更し、届出申出書の「確定」ボタンをクリックしてください。 作業再開する場合は、「確定解除」をクリックしてください。(再ダウンロードは不要)

8. 届出申出書の「確定」ボタンをクリックする。

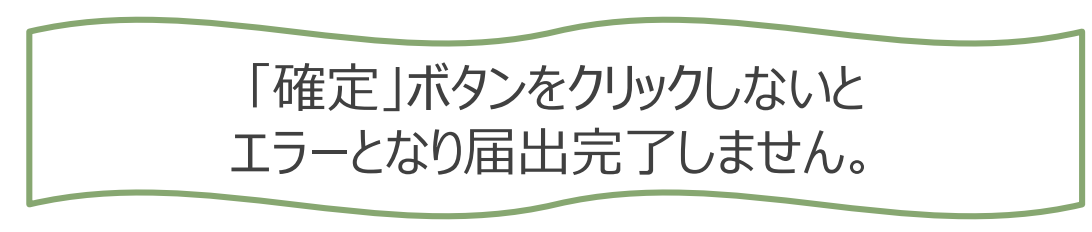

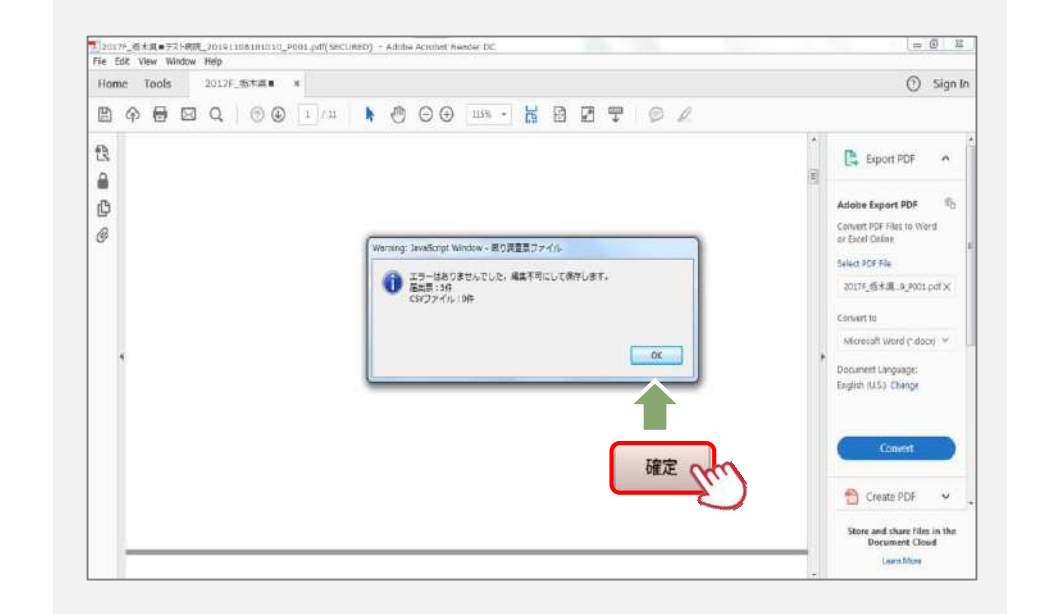

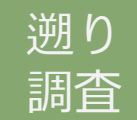

遡り調査票ファイルのアップロード

- 9. 「遡り調査票届出」ボタンをクリックします。 →【遡り調査票届出】画面、「またはファイルを選択]をクリックします。
  - ▼ドラッグ&ドロップでのアップロード方法
     →アップロードしたいファイルを左クリックでドラッグし、
     [遡り調査票のアップロード]の枠内でドロップします。
     ▼ファイル選択でのアップロード
    - →アップロードしたいファイルを選択し、[開く]をクリック、
       [アップロード]をクリックします。

「遡り調査票届出完了」画面が表示され、 アップロード完了の⊠メールが届きます。

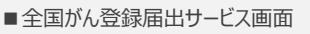

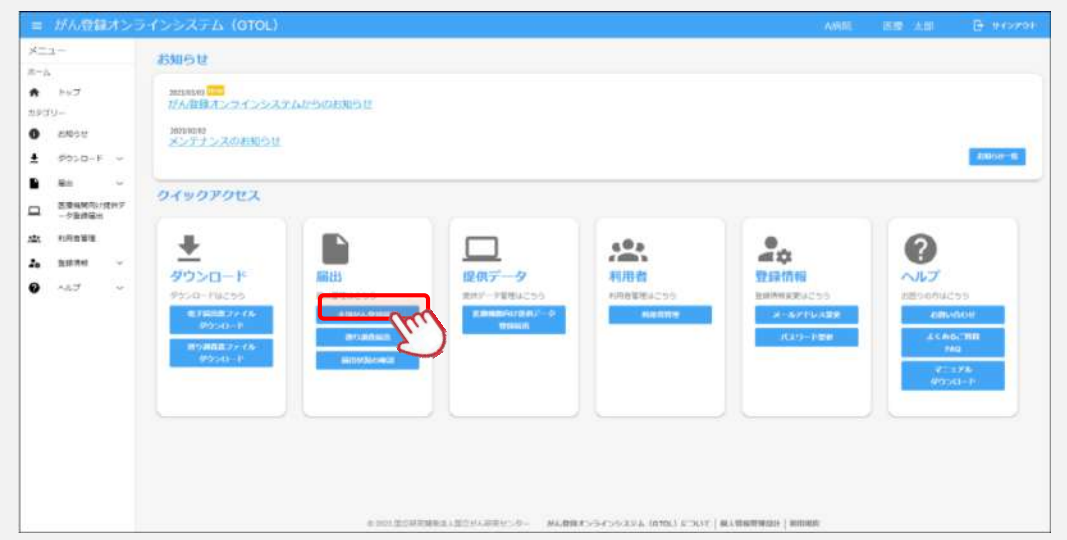

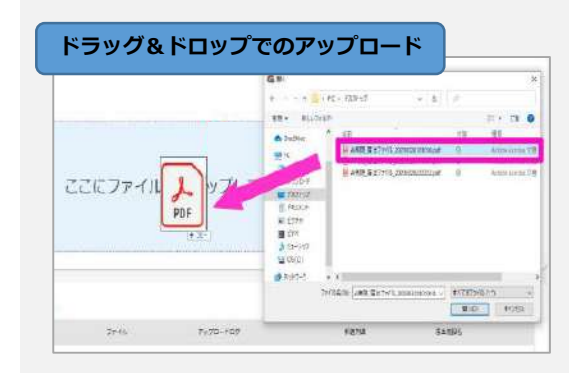

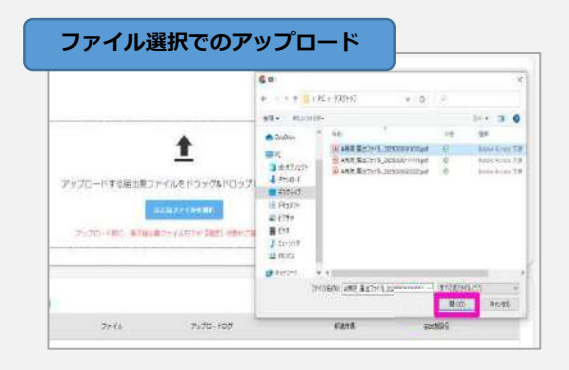

### 遡り調査票ファイルの状況確認

### 10.「届出状況の確認」をクリックし、 届出票状態を確認する。

| 届出票状態  | 説明                                                                                         |
|--------|--------------------------------------------------------------------------------------------|
| チェック済み | 提出完了                                                                                       |
| エラー    | <b>未完了</b><br>オンラインシステムマニュアル「4.1.6 エラー対<br>応」および「4章付録 インポートエラー一覧」を<br>参照し再度アップロードを実施してください |

### 11.以上で遡り調査は完了です。

#### ■全国がん登録届出サービス画面

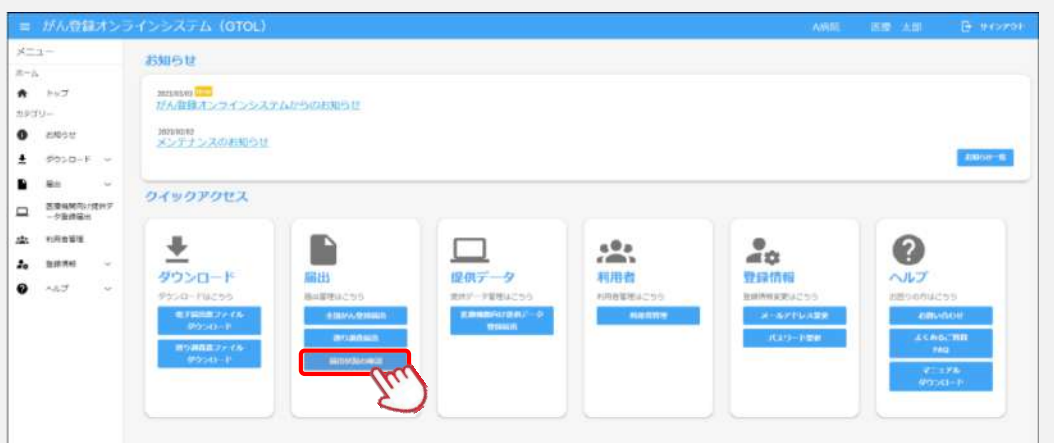

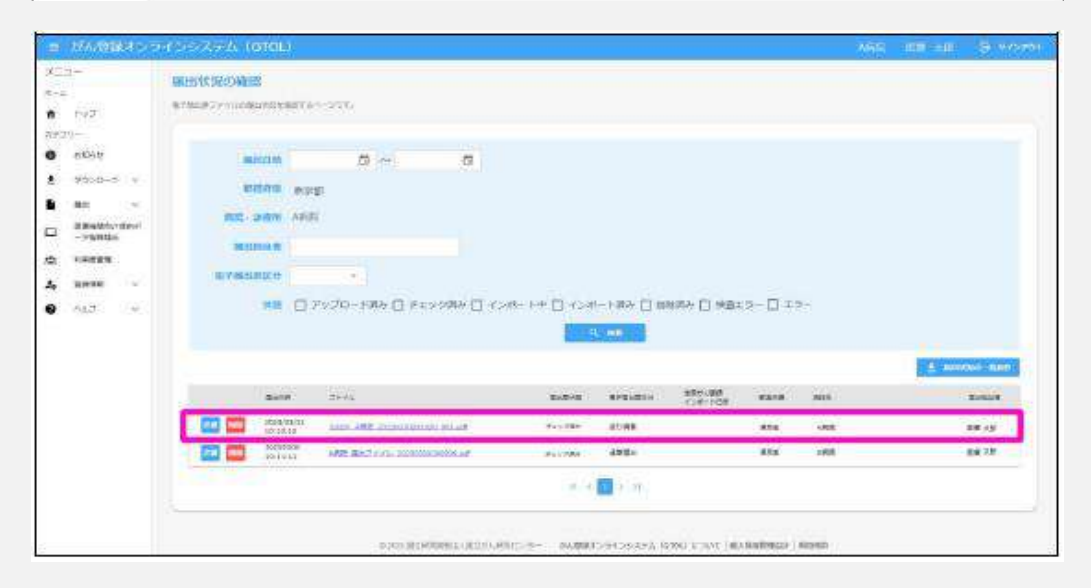

#### 遡り 調査

### 電子遡り調査票 (PDF) 見本

| 扁出種別                                             | ☑ 届出票 □ CSVファイル承付                                                                                                    |
|--------------------------------------------------|----------------------------------------------------------------------------------------------------|
| 3. 「確定」<br>■CSVファ<br>1. 届出申<br>2. 遭り翻<br>3. 「確定」 | 「ボウンEP」して、PDFファイルを保存してください<br>イル添付<br>問題に病類等の所存地・戦闘者 私名を入力してください<br>国際名(SYファイルを派付してください)<br>i ボタンを押して、PDFファイルを保存してください |
| 元・官理者情報をノ<br>道府県 病院等の名称                          | 栃木県国テスト病院                                                                                                    |
| 院等の所在地                                           |                                                                                                    |
| 唐氏名                                              |                                                                                                    |
|                                                  |                                                                                                    |

| 死亡              | 診断書の                                                           | がんについて              | 1通常回答                                                                                                    |       |
|-----------------|----------------------------------------------------------------|---------------------|----------------------------------------------------------------------------------------------------|-------|
| ①病              | 院等の名                                                           | 称                   | 栃木県量テスト病院                                                                                                    |       |
| 218             | 療録番号                                                           | F                   | (全半角16文字)                                                                                                    |       |
| ③力 <sup>·</sup> | ナ氏名                                                            |                     | シ (全角カナ10文字) メイ (全角カ                                                                                                    | ナ10文  |
| €.              | 名                                                              |                     | 氏 栃木 (全角10文字) 名 太郎 (全角10                                                                                                    | )文字)  |
| ⑤性              | 9J                                                             |                     | ✔ 1.男性 2.女性                                                                                                    |       |
| <u>6</u> ±      | 年月日                                                            |                     | ✔ 0. 西暦 1.明治 2.大正 3.昭和 4.平成 1970 年 1 月                                                                                                    | 1 E   |
| ~               |                                                                | 都道府県選択              |                                                                                                    | 角40文: |
| 0ß              | 断時住的                                                           | 市区町村以下              | 字都宮市陽南●丁目●香●                                                                                                    |       |
| -               | ⑧側性                                                            | I                   | - 1.右 - 2.左 - 3.両側 - 7.側性なし - 9.不明                                                                                                    |       |
| 馮               |                                                                | 大分類                 | < 死亡者情報票の記載のとおり> ・                                                                                                    |       |
| の種              | <b>③原発</b>                                                     | 部位<br>詳細分類          | <−−−−−−−−−−−−−−−−−−−−−−−−−−−−−−−−−−−                                                                                                    | C70.  |
| 類               | 他病理                                                            | 診断組織型・性状            | <死亡者情報票の記載のとおり> ▼                                                                                                    | 9530  |
|                 | <b>①診断</b>                                                     | 施設                  | 1. 自施設診断 2. 他施設診断                                                                                                    |       |
| 診断情報            | <ul> <li>①治療</li> <li>①診断</li> <li>④診断</li> <li>⑤発見</li> </ul> | 施設<br>很美<br>日<br>延練 | 1. 自施設で初回治療を甘ず、他施設に紹介またはその後の紙通不明           2. 自施設で初回治療を開始           3. 他施設で初回治療を開始           4. 他施設で初回治療を開始           5. 他施設で初回治療を開始           5. 他施設で初回治療を開始           6. 施設で利回治療を開始           1. 原発巣の組織診           2. 自施設で式回治療を報告           1. 原発巣の組織診           2. 転移巣の組織診           3. 他放下点           1. 原発巣の組織診           1. 原発巣の組織診           1. 原発巣の組織診           1. 原発巣の組織診           1. 原発巣の組織診           1. 原発巣の組織診           1. がら決診・健康診断・人間ドックでの発見例           3. 他疾患の征益観察中の偶然発見           400           1. 皮力           400           1. の           400           1. の           400           1. の           400           400           400           1. 20           1. 20           1. 20           1. 20           1. 20           1. 20           1. 20           1. 20           1. 20           1. 20           1. 20           1. 20           1. 20           1. 20 |       |
| 進               | 修進展                                                            | 度・治療前               | 410. 定反内 410. 扱局 420. 領域リンハ即転移 430. 開接職務 浸潤 440. 遠隔転移 777. 該当せず 499. 不明                                                                                                    |       |
| 行度              | ①進展                                                            | 度・術後病理学的            | 400.上皮内         410.限局         420.領域リンパ節転移         430.関接野           440.遠編転移         660.手術なし・術前治療後         777.該当せず         499.不明                                                                                                    | 쀎浸湖   |
|                 | <u>ال</u>                                                      | )外科的                | - 1. 自施設で施行 - 2. 自施設で施行なし - 9. 施行の有無不明                                                                                                    |       |
|                 | 血の                                                             | 鏡視下                 | - 1. 自施設で施行 - 2. 自施設で施行なし 9. 施行の有無不明                                                                                                    |       |
|                 | 治                                                              | 內視鏡的                | - 1. 自施設で施行 - 2. 自施設で施行なし 9. 施行の有無不明                                                                                                    |       |
| 初回              | MR E                                                           | 潮血的治療の範囲            | 🗌 1. 原発巣切除 🔜 4. 姑息的な観血的治療 🔛 6. 観血的治療なし 🔜 9. 不明                                                                                                    |       |
| 治療              | 7 0                                                            | 放射線療法               | - 1. 自施設で施行 - 2. 自施設で施行なし 9. 施行の有無不明                                                                                                    |       |
|                 | 0                                                              | 化学療法                | 🗌 1. 自施設で施行 📃 2. 自施設で施行なし 🔛 9. 施行の有無不明                                                                                                    |       |
|                 | 記治の                                                            | 內分泌療法               | 🔜 1. 自施設で施行 🔜 2. 自施設で施行なし 🔛 9. 施行の有無不明                                                                                                    |       |
|                 | 療                                                              | その他治療               | 🗌 1. 自施設で施行 📃 2. 自施設で施行なし 🔛 9. 施行の有無不明                                                                                                    |       |
| <b>多死</b>       | 亡日                                                             |                     | ✓ 0.西暦 □ 4.平成 2020 年 6 月 12 日                                                                                                    |       |
| ⑥死<br>備考        | 68                                                             |                     | <u>└</u> ] <sup>(1</sup> , 四朝 □] 4. 平成 <u>2020</u>    年    6  月    12  日  <br>死亡票に記載の病理診断:鶴頴娜, 悪性 (C70)                                                                                                    |       |

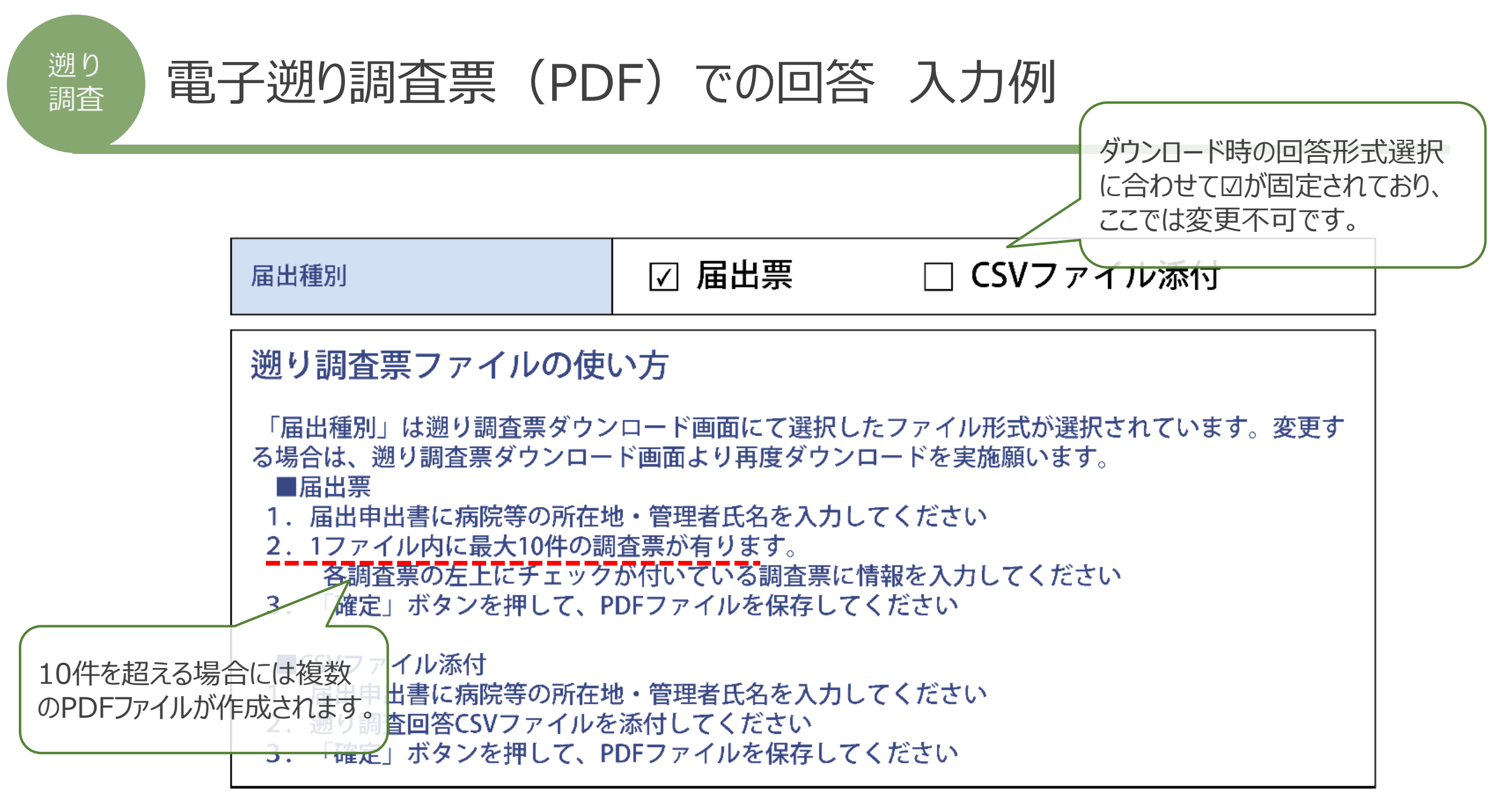

# 電子遡り調査票 (PDF) での回答 入力例

|                                   | 一 今日がん登録                                                                    | 得端り調本専介                                                                                                    |                                                            |                                     |
|-----------------------------------|-----------------------------------------------------------------------------|----------------------------------------------------------------------------------------------------|------------------------------------------------------------|-------------------------------------|
| 死亡                                | 二 王 四 770 豆 5                                                               | ば 次 辺 つ 山 旦 示 ①       1 通常回答     栃木県■テスト病院                                                                                                    | 「死亡診断書のがんに<br>必要な項目を記入して                                   | ついて」の区分を選択し、<br>ください。               |
| ②言<br>③力<br>④E                    | 診療録番号<br>カナ氏名<br>氏名<br><u>生別</u>                                            | 00123123     (全半角16文字)       シ     トチギ     (全角カナ10文字)     メイ     ハゴ       氏     栃木     (全角10文字)     名     花子       1.男性     2.女性                                                                                                    | 5 氏名、性別、生<br>修正がある場合                                       | 年月日、 <u>診断時住所</u> に<br>は、上書きしてください。 |
| 死亡者情報票の原死因以上<br>がなければ入力の必要はありま    | の情報<br>ません。<br><sup> あ 病県選択</sup><br><sup> 市 町村以下</sup>                     | <ul> <li>✓ 0. 西暦</li> <li>1. 明治</li> <li>2. 大正</li> <li>3. 昭和</li> <li>4. 平成</li> <li>栃木県</li> <li>「     <li>宇都宮市陽南4丁目9番13</li> </li></ul>                                                                                                    | 2 日<br>(全半角40文字)                                           |                                     |
| <u>た</u><br>瘍の<br>種<br>類          | ●原発部位         大分類           ●原発部位         詳細分類           ●原発部位         詳細分類 | <ul> <li>□ 1.右</li> <li>□ 2.左</li> <li>□ 3.両側</li> <li>✓ 7.側性なし</li> <li>□ 9.7</li> <li>&lt;</li> <li></li> <li></li> <l< td=""><td>不明 ▼ C71.0 ▼ 9121/0</td><td></td></l<></ul> | 不明 ▼ C71.0 ▼ 9121/0                                        |                                     |
| ⑩病理診断は、「大分類」「詳約<br>選択していかないと選択肢が表 | <ul> <li>①診断施設</li> <li>細分類」と順に</li> <li>示されません。</li> <li>③診断根拠</li> </ul>  | <ul> <li>1.自施設診断 ✓ 2.他施設診断</li> <li>1.自施設で初回治療をせず、他施設に紹介またはその後の</li> <li>2.自施設で初回治療を開始</li> <li>3.他施設で初回治療を開始後に、自施設に受診して初回治</li> <li>✓ 4.他施設で初回治療を終了後に、自施設に受診</li> <li>1.原発巣の組織診</li> <li>2.転移巣の組織診</li> </ul>                                                                                                    | D経過不明<br><sup>協療を継続</sup><br>8.その他<br>3.細胞診<br>6.防守診断 0.5間 | 省情報票の原死因<br>れたICD-Oコードが<br>れます。     |

# 電子遡り調査票 (PDF) での回答 入力例

遡り

調査

|             |                      | 1            |         |                                                                                                    |   |
|-------------|----------------------|--------------|---------|----------------------------------------------------------------------------------------------------|---|
|             |                      | ⑭診断日         |         |                                                                                                    |   |
|             |                      | 15発見経緯       |         |                                                                                                    |   |
|             |                      | 0,00,012.14  | 2       | ▲ 4. 剖検発見 8. その他 ④ 9. 不明 ● Ⅲ/仪の万小ひにのの1史用しま9。                                                               |   |
|             | 20040                | 16淮展度•·      | 治療前     | ● 400. 上皮内 ● 410. 限局 ● 420. 領域リンパ節転移 ● 430. 隣接廠器浸                                                          |   |
|             | 進行                   |              | 111111  | - 440.遠隔転移 - 777.該当せず ✓ 499.不明                                                                             |   |
|             | 度                    | ①准屈度•:       | 術後病理学的  | ● 400. 上皮内 ● 410. 限局 ● 420. 領域リンパ節転移 ● 430. 隣接臓器浸潤                                                         |   |
|             |                      |              | 间及州共于可  | - 440.遠隔転移 ✓ 660.手術なし・術前治療後 - 777.該当せず - 499.不明                                                            |   |
|             | · 运                  | 毎言ひが1        | 1 8     | 「「「「「」」」 2. 自施設で施行なし 「 9. 施行の有無不明                                                                          |   |
|             | 17京/.<br>入「 <b>ら</b> | 60 千分        |         | ┃ 1. 自施設で施行                                                                                                |   |
|             |                      |              |         | ┃ 1. 自施設で施行                                                                                                |   |
|             | 们回                   | 惊 ②観血        | ロ的治療の範囲 | □ 1. 原発巣切除 □ 4. 姑息的な観血的治療 ✓ 6. 観血的治療なし □ 9. 不明                                                             |   |
|             | 治瘠                   | そ 22放射       | 村線療法    | □ 1. 自施設で施行 ✓ 2. 自施設で施行なし □ 9. 施行の 有無不明                                                                    |   |
|             | 114                  | è ILS        | 学療法     | □ 1. 自施設で施行 🔽 2. 自施設で施行なし 🛛 9. 施 死亡者情報票の原死因に付された原発部                                                        |   |
| 迎治療施設が1、4   | 8                    | 台 徑内分        | 分泌療法    | □ 1. 自施設で施行 2. 自施設で施行なし □ 9. 前 位及び病理診断のテキストが表示されます。                                                        |   |
| ➡18~25すべて「な | b                    | 寮<br>③その     | D他治療    | □ 1. 自施設で施行 2. 自施設で施行なし □ 9. 於 ※ 追記する項目がある場合には、すでに入                                                        |   |
|             | 20 7L                | CB           |         | ☑ 0. 西暦 □ 4. 平成 2020 年 9 月 1 月 力されているテキスト部分の削除はせず、                                                         |   |
|             |                      | ※ 削除したいでください |         | 、 死亡票に記載の原発部位: 大脳 その後に続けて入力してください。                                                                         |   |
|             | 備考                   |              |         | <b>一死亡票に記載の病理診断:海綿状血管腫</b><br>(がんの詳細な病理診断に関することや紹介元の施設名など、同一人物の                                            |   |
|             |                      |              |         | 例) * * 病院にて診断治療。     照合に役立つ情報等を入れてください。)       例) 国籍: ブラジル     パクサイカ12010100000000000000000000000000000000 | Ϊ |
|             | <u> </u>             |              |         |                                                                                                    |   |

# 電子遡り調査票 (PDF) での回答 入力例

| 1    | 全国                            | がん登    | 録    | 創り調査          | 票2          | 0500621409                  |  |  |
|------|-------------------------------|--------|------|---------------|-------------|-----------------------------|--|--|
| 死亡   | 死亡診断書のがんについて 6調査対象腫瘍の詳細診療情報なし |        |      |               |             | 「死亡診断書のがんについて」の区分で、3~6を選択した |  |  |
| ①病   | 院等の名称                         |        | 栃木   | 県■テスト病院       |             | 場合、②以降、記入欄がすべてグレーアウトされます。   |  |  |
| 2診   | 療録番号                          |        |      |               | (3          | (全半角16文字)                   |  |  |
| ③力·  | ナ氏名                           |        | シ    |               | (全角カナ       | ナ10文字) メイ (全角カナ10文字)        |  |  |
| ④氏:  | 名                             |        | 氏    | 栃木            | (全角10文      | 文字) 名 太郎 (全角10文字)           |  |  |
| ⑤性   | 別                             |        | 🖌 1. | ✓ 1.男性 🔲 2.女性 |             |                             |  |  |
| ⑥生:  | ⑥生年月日                         |        |      | 西暦 🔲 1.明治     | 🗌 2. 大正 🔲 3 | 3. 昭和 4. 平成 1953 年 3月 6日    |  |  |
|      | 影子                            | 都道府県選択 | 栃木!  | 泉             |             | (全半角40文字)                   |  |  |
| 0821 | 의마카(포/기                       | 市区町村以下 | 宇都   | 宮市陽南4丁目9      | 番13         |                             |  |  |
| 腪    | ⑧側性                           |        | 1.   | 右 🔲 2.左       | 🗌 3. 両側 📃 7 | 7. 側性なし 📃 9. 不明             |  |  |
| 瘍の   | ③百癸亦仏                         | 大分類    | <死1  | 亡者情報票の記載      | ぱのとおり>      |                             |  |  |
| 種    | ③原光即位                         | 詳細分類   | <死1  | 亡者情報票の記載      | ぱのとおり>      | C70.9                       |  |  |
| 類    | ⑩病理診断                         | 組織型・性状 | <死1  | 亡者情報票の記載      | ぱのとおり>      | 9530/3                      |  |  |
|      | ①診断施設                         |        | 1.   | 自施設診断 🔲       | 2. 他施設診断    |                             |  |  |
|      |                               |        | □ 1. | 自施設で初回治療      | をせず、他施設に約   | 紹介またはその後の経過不明               |  |  |

### 電子遡り調査票(PDF)からの遡り調査回答用 CSVファイルの取り出し方

| 🖺 ፍ | ) 🖶 🖂 Q                                                                                                    | ⑦ ④ 1 / 11                                                                                                    |              |
|-----|----------------------------------------------------------------------------------------------------|----------------------------------------------------------------------------------------------------|--------------|
|     |                                                                                                    | 発行日付         有効期限 20         <<チェックが完了していません>>         右下の「確定」ボタンを押してください                                                                                                    |              |
| O   | 全                                                                                                    | 国がん登録 遡り調査 届出申出書                                                                                                    | E) •<br>2016 |
| 4   | 届出種別<br>遡り調査票<br>「届出種別」<br>る場合は、遡<br>■届出票<br>1.届出種出<br>2.12アイ<br>名調査<br>3.「確定」<br>■CSVファー<br>1.届出申出<br>2.遡り調査<br>3.「確定」 | □ 届出票 ☑ CSVファイル添付<br>票ファイルの使い方<br>は遡り調査票ダウンロード画面にて選択したファイル形式が選択されています。変更す<br>別明査票ダウンロード画面より再度ダウンロードを実施願います。<br>出書に病院等の所在地・管理者氏名を入力してください<br>1. ボタンを押して、PDFファイルを保存してください<br>1. ボタンを押して、PDFファイルを保存してください<br>1. ボタンを押して、PDFファイルを保存してください<br>1. ボタンを押して、PDFファイルを保存してください |              |
|     | 都道府県病院等の名称                                                                                                    |                                                                                                    |              |
|     | 病院等の所在地                                                                                                    |                                                                                                    |              |
|     | 管理者氏名                                                                                                    |                                                                                                    |              |

遡り

調査

ダウンロード時のファイル形式および回答アップロード時の ファイル形式要件は、オンラインシステムマニュアル4章 3.4遡り調査票ファイルのダウンロード」を参照してく ۰، Ð Θ  $\oplus$ 47.2% -B / 11 .... R ~ × 兼行日传 有効網羅 2018年10月28日 <<チェックが完了していません>> 6 🔟 6 B 右下の「確定」ボタンを押してください 100 全国がん登録 溯り調査 届出申出書 屬出機別 □ 届出票 ☑ CSVファイル添付 遡り調査票ファイルの使い方 「届出離別」は遡り胃査票ダウンロード画面にて選択したファイル形式が選択されています。変更す このもののは、2010年まで、マンイロード調査とり再度ダウンロードを実施課います。 ■自治察 1. 届出申出書に察院等の所在地・管理者氏名を入力してください 1. 「油川中山園」に構成等の所住地「電気着にたるく入してくたさい」
 2. 1ファイル内に最大し作の調査裏が有ります。
 各職査裏の左上にチェックが付いている構造業に情報を入力してください
 3. 「確定」ボタンを押して、PDFファイルを保存してください SCSVファイル派付 1. 届出申出書に病院等の所在地・管理者氏名を入力してください 2. 週リ間重回客CSVファイルを添付してください 3. 「確定」ボタンを押して、PDFファイルを保存してください 病院・管理者情報を入力してください 都道府県 腐院等の名称 病院等の所在地 管理者氏名

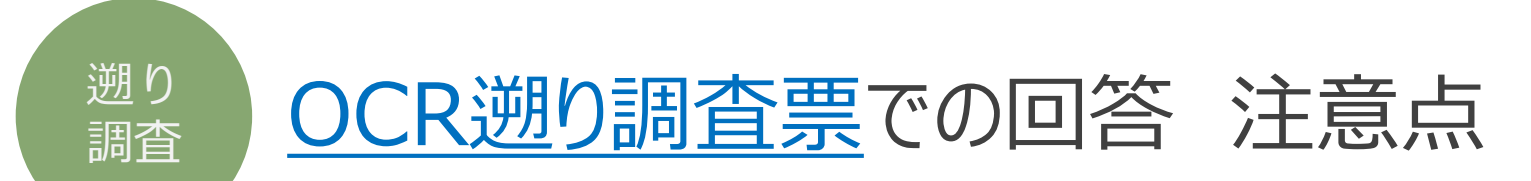

### ■ 回答はお送りした<u>原本を返送</u>ください。

■ 筆記用具に制限はありませんが、太い黒のペンの方が読み取り精度が高いです。

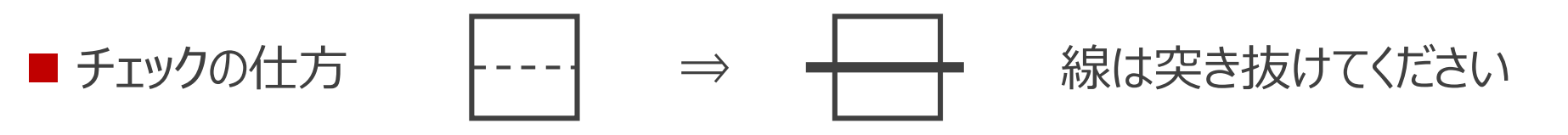

■間違えたときは修正ペン使用、もしくは二重線でお願いします。(訂正印は不要です)

■ 破損しないようご注意ください。

■ 濁点のつく文字は1マスでご記入ください。 例: ガ

※個人情報が含まれるため、調査票の管理には十分にご注意ください。

# OCR遡り調査票での回答 記入例

| 「1.通常回答」            | 」の場合        |                                                                                                    |                |
|---------------------|-------------|----------------------------------------------------------------------------------------------------|----------------|
|                     |             | 国がん登録遡り調査票     複製禁止     0F12345678     6       Li診断書に記載のがんに関する情報の追加・修正届出     事務局使用欄     7.既登録等                                                                                                    |                |
|                     |             |                                                                                                    | _              |
|                     |             | 6.調査対象腫瘍の詳細診療情報なし(主たる診断・治療病院名:         病院等の名称       とちまる病院         家録番号       0       0       1       2       3       4       5       に修正がある場合は修正してください。                                                                                                    | <u>听</u>       |
|                     |             |                                                                                                    |                |
|                     |             | 例目的         例目的         例目的         1930/1/20           例断時住所         栃木県 <del>宇都宮市陽南4-9-13</del> 小山市大字粟宮1111         (1)                                                                                                    |                |
|                     |             | ⑧側性     1.右     2.左     3.両側     7.側性なし     9.不明       ◎原発部位     結腸、NOS     S状結腸     C     1     8     9                                                                                                    | <del>ر</del> ۳ |
| 詳細な情報が<br>  修正してくださ | がわかれば<br>い。 | ⑩病理診断     新生物、悪性     皆状腺癌     仏分化     8     0     0     0     3     9       ①診断施設      1.自施設診断     2.他施設診断     2.他施設診断     1     1     1     1     1     1     1     1     1     1     1     1     1     1     1     1     1     1     1     1     1     1     1     1     1     1     1     1     1     1     1     1     1     1     1     1     1     1     1     1     1     1     1     1     1     1     1     1     1     1     1     1     1     1     1     1     1     1     1     1     1     1     1     1     1     1     1     1     1     1     1     1     1     1     1     1     1     1     1     1     1     1     1     1     1     1     1     1     1     1     1     1     1     1     1     1     1     1     1     1     1     1     1     1     1     1     1     1     1     1     1     1     1     1     1     1     1 |                |

遡り 調査

# OCR遡り調査票での回答 記入例

|                               |   | 診断情    | ⑫治療施設                                                                                                    | 2.自施設で初回治療を開始         3.他施設で初回治療を開始後に、自施設に受診して初回治療を継続         4.他施設で初回治療を終了後に、自施設に受診         8.その他           |             |
|-------------------------------|---|--------|----------------------------------------------------------------------------------------------------|----------------------------------------------------------------------------------------------------|-------------|
|                               |   | 報      | ⑬診断根拠                                                                                                    | 1.原発巣の組織診       2.転移巣の組織診       3.細胞診         4.部位特異的腫瘍マーカー       5.臨床検査       6.臨床診断       9.不明             |             |
|                               | _ |        | ⑭診断日                                                                                                    | ● 0.西暦 ● 4.平成 2 0 2 0 年 5 月 5 日                                                                              |             |
|                               |   |        | ⑮発見経緯                                                                                                    | □□□□□□□□□□□□□□□□□□□□□□□□□□□□□□□□□□□□                                                                         | + =         |
|                               | ٦ | 進行     | ⑩進展度·治療前                                                                                                    | 400.上皮内       410.限局       420.所属リンパ節転移       430.隣接航器漫道       111.1000000000000000000000000000000000        | <b>Ξ</b> 9° |
| (2)治療施設か1、4、8<br>●①[660.手術なし] |   | 度      | ①進展度・術後<br>病理学的                                                                                                    | 400.上皮内     410.限局     420.所属リンパ節転移     430.隣接臓器浸潤       440.遠隔転移     660.手術なし・術前治療後     777.該当せず     499.不明 |             |
|                               | Л | ·      | al 18外科的                                                                                                    |                                                                                                    |             |
|                               |   |        | 血卵鏡視下                                                                                                    | ▲ <u>→ → → → → → → → → → → → → → → → → → →</u>                                                               |             |
|                               |   |        |                                                                                                    | □ □ □ □ □ □ □ □ □ □ □ □ □ □ □ □ □ □ □                                                                        |             |
|                               |   | 初回     | 府<br>2)観血的治療の範囲                                                                                                    | □ 1.原発巣切除 ····································                                                               |             |
|                               |   | I<br>治 | そ 22放射線治療                                                                                                    | □□□□□□□□□□□□□□□□□□□□□□□□□□□□□□□□□□□□                                                                         |             |
| 迎冶潦施設か1、4、8                   |   | 療      | の<br>他 <sup>3</sup> 化学療法                                                                                                    |                                                                                                    | 一役          |
| ➡18~25すべて「なし」                 | 7 |        | の<br>※ 2000<br>2000<br>2000 |                                                                                                    |             |
|                               | 1 |        | <sup>治</sup><br>療 図その他の療法                                                                                                    |                                                                                                    | こして         |
|                               | ( | 26 死   | 亡日                                                                                                    | 2020/11/11     備考     きぶな病院で治療後、当院で緩和ケアを行った。     (福月1月100)加設石や国籍、計細な病理診断<br>ることなど)                           |             |
| _                             |   |        |                                                                                                    | ーーーーーーーーーーーーーーーーーーーーーーーーーーーーーーーーーーーー                                                                         | 20          |

# OCR遡り調査票での回答 記入例

| 区分3~6を選択の場合<br>「死亡診断書のがんについて」の区<br>分で、3~6を選択した場合、②以<br>降の記入は必要ありません。 | 全国がん登録                                                                                                    | <ul> <li>         ·修正届出         ·修正届出         ·修正届出         ·修正届出         ·修正届出         ·修正届出         ·修正届出         ·修正届出         ······         ······</li></ul>                                                                                                    |
|----------------------------------------------------------------------|----------------------------------------------------------------------------------------------------|----------------------------------------------------------------------------------------------------|
|                                                                      | 死亡診断書のがんについて<br>①病院等の名称<br>②診療録番号<br>③カナ氏名<br>④氏名<br>⑤性別                                                   | <ul> <li>□ 1.通常回答</li> <li>□ 2.死亡診断書に記載のがんは調査票の内容とは異なる⇒死亡診断書に記載のがんを以下の帳票に記入</li> <li>下記に該当する場合、以下の調査票の記入は必要ありません</li> <li>□ 3.死体検案 □ 4.死亡診断書には調査対象のがんの記載なし 5.調査対象者の該当なし</li> <li>● 6.調査対象腫瘍の詳細診療情報なし(主たる診断・治療病院名: さのまる中央病院</li> <li>とちまる病院</li> <li>○ 5.調査対象腫瘍の詳細診療情報なし(主たる診断・治療病院名: さのまる中央病院</li> <li>とちまる病院</li> <li>○ 5.調査対象重傷の許不知意</li> <li>○ 5.調査対象者の該当なし</li> <li>● 5.調査対象者の該当なし</li> <li>● 5.調査対象者の該当なし</li> <li>● 5.調査対象者の該当なし</li> <li>● 5.調査対象者の該当なし</li> <li>● 5.調査対象者の該当なし</li> <li>● 5.調査対象者の該当なし</li> <li>● 5.調査対象者の該当なし</li> <li>● 5.調査対象者の該当なし</li> </ul> |
|                                                                      | <ul> <li>⑦診断時任所</li> <li>腫</li> <li>⑧側性</li> <li>⑨原発部位</li> <li>種</li> <li>⑪病理診断</li> <li>①診断施設</li> </ul> | 協木県手都呂市陽南4-9-13         1.右       2.左       3.両側       9.不明         結腸、NOS       C       1       8       9         新生物、悪性       8       0       0       3       9         1.自施設診断       2.他施設診断       2.他施設診断       5.他施設診断       5.4       5.4         1.自施設で初回治療をせず、他施設に紹介またはその後の経過不明       5.4       5.4       5.4       5.4                                                                                                    |